## Understanding and Entering the "Affordability" Exemption in TaxSlayer ~2014-2018 only~

Refer to these documents for more information about ACA coverage and exemptions:

- ACA Marketplace Coverage: MEC, Affordability & Exemptions
- Entering Exemptions Other Than Affordability in TaxSlayer

TAKE NOTE: A taxpayer with an employer offer or an offer for family coverage from a family member will need to provide the cost of that plan in order for the affordability exemption to be calculated. This information may be found on Form 1095-B or Form 1095-C. If that information is not available, affordability cannot be calculated and the exemption cannot be used.

**Code A** is used for the affordability exemption. The affordability exemption is figured for taxpayers who:

- 1. did not have health insurance for all or part of the year; and
- the least expensive plan through a self-only offer or family offer of coverage from an employer or the least expensive Marketplace plan for the year would have cost over a set percentage of the tax household income. (The percentage is different for each tax year.)

### How is affordability measured?

Use the first scenario below that applies for each family member. In figuring the affordability exemption, <u>you must stop at the first criteria listed</u> below that applies to the taxpayer and calculate the cost of the plan as a percentage of tax household income.

- Lowest-cost self-only plan offered to the employee by his or her employer; or
- Lowest-cost family plan offered by the employer of a family member in the tax unit; or
- Lowest-cost bronze plan in the marketplace, after accounting for PTC

**Example One:** If the taxpayer had an offer of coverage from his employer, we stop there and do the calculation. We cannot then use Marketplace premiums to determine affordability.

**Example Two:** If the secondary taxpayer for an MFJ return did not have an offer from her employer but was offered coverage through a family plan via the primary taxpayer, we must do the calculation using the family plan premium amounts.

► If the taxpayer had a self-only or family offer of coverage in the tax year, we cannot use Marketplace premiums to calculate affordability, even if the information about the self-only or family offer is not available during tax return preparation.

Most people will not qualify for the affordability exemption using Marketplace premiums. Marketplace premiums were designed to adjust (in the amount of premium tax credits applied) based on a set of factors in order to provide affordable coverage for individuals. Only in some very specific situations—for example if someone is a smoker or is filing MFS—would the least expensive Marketplace plan have been over that set percentage of tax household income and thus qualify the individual for the affordability exemption.

To assist you in calculating the Affordability exemption , consult this online tool.

# Calculating & Entering the Affordability Exemption in TaxSlayer (2016-2018 only)

- 1. In TaxSlayer, navigate to the **Health Insurance** and the **Health Insurance Questionnaire** screen.
- 2. Click on Yes for "Did you or your family have health insurance or qualify for a coverage exemption at any time in 2018?"
- 3. Click on Continue.
- 4. For "Did you purchase health insurance via HealthCare.gov or a State Marketplace?", confirm that **No** is selected and then click on **Continue.**
- 5. In the **Verify Your Household Members** screen, confirm that the information is correct and then click on **Continue.**
- 6. In the Months Insured screen, click on No.
- 7. In the resulting box, click to select **0** for each household member listed before clicking on **Continue**.

8. In the Household Income screen, click in the text box asking for premium amounts paid through a salary reduction agreement and enter the total of any Box 12, Code DD amounts listed on the taxpayer's Form W-2(s).

**Note:** Only enter an amount if there are Code DD amounts on Form W-2 <u>and</u> you are calculating the <u>affordability exemption</u>.

**9.** If there are dependents listed on the return, click in the **Dependents Modified AGI** text field and enter dependent AGI information. <u>Only enter dependent income for dependents who had a filing requirement</u>. Otherwise, leave the field blank.

| «  | Collapse Menu        | Household Income                                                                                                    |                      |
|----|----------------------|----------------------------------------------------------------------------------------------------|----------------------|
| QE | nter the Form Number |                                                                                                    | \$1,044              |
| i  | Basic Information    | BACK                                                                                                    | FEDERAL AMOUNT DUE   |
| Â  | Federal Section      |                                                                                                    | N/A<br>REFUND AMOUNT |
| Ŷ  | Health Insurance     | Enter any premium amount paid through a salary reduction agreement that is excluded from<br>gross income. (Note: This entry is included in the Affordability Threshold when determining |                      |
| ٩  | State Section        | affordability if applicable. This information is unnecessary if you will not be completing the<br>affordability worksheets.)                                                            |                      |
| ₽  | Summary/Print        | \$                                                                                                    |                      |
| 1  | e-File               |                                                                                                    |                      |
| •  | 2017 Amended Return  | Dependents' Modified AGI (if filing requirement)                                                                                                    |                      |
| æ  | Save & Exit Return   | Enter the AGI for your dependents from Form 1040, line 38; Form 1040A, line 22; Form 1040EZ, line 3; and Form 1040NR, line 37                                                           |                      |
| 0  | Help & Support       | \$                                                                                                    |                      |

- 10. Click on **Continue**.
- 11. In the **Health Care Exceptions** screen, verify that **No** is selected for "**Do you qualify for** an exemption?".
- 12. Click on Yes for "Would you like to determine if you qualify for an exemption due to unaffordable premiums?".

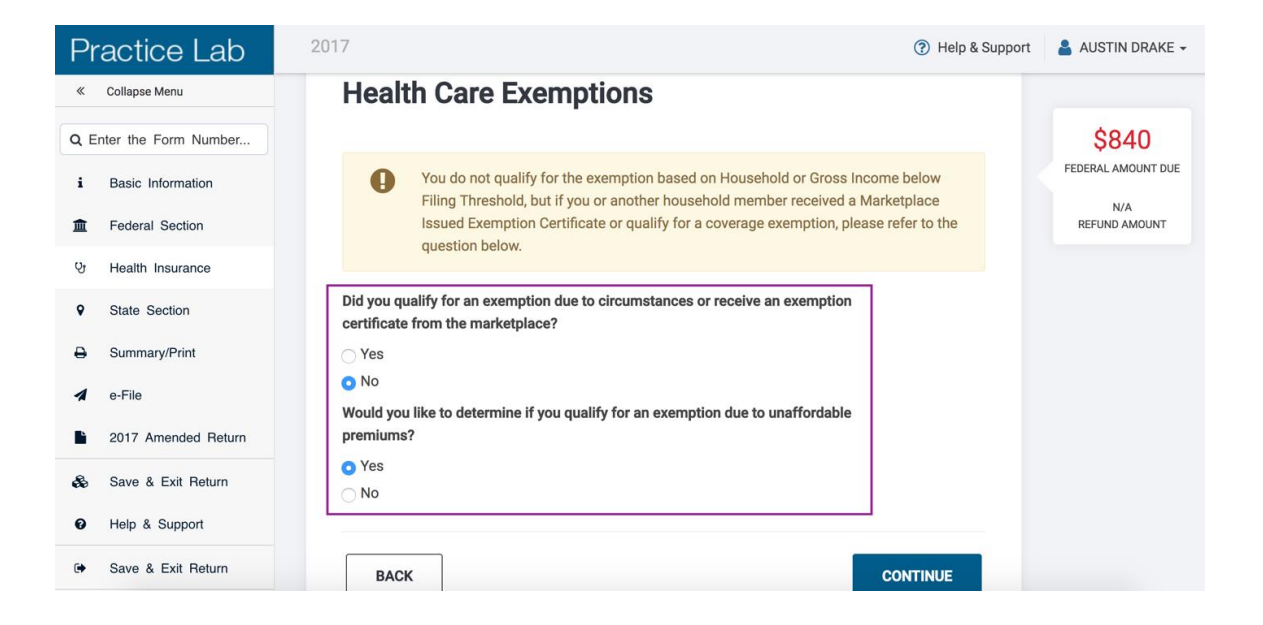

- 13. Click on **Continue**.
- 14. What you do next depends on whether the taxpayer had:
  - o a <u>self-only offer of employer coverage</u>, or
  - o a family plan employer coverage offer, or
  - <u>if neither of the above apply.</u> (In this case, the least expensive Marketplace plan is used to calculate affordability). *This can be calculated for 2018 only.*

#### **Scenario One: Taxpayer had a self-only offer of employer coverage**

- 1. Verify that both fields in the "**Do you Qualify for Health Care Exemptions?**" screen are blank.
- 2. Click on **Continue**
- 3. In the **Affordability Worksheet** screen, enter the monthly premium x 12 (i.e. the <u>annual</u> <u>premium amount</u>) for each month you would like to claim the affordability exemption.

|                               | a off a why we discussed to a such as a we have a first water to be the ball by this (they are relation (the |
|-------------------------------|----------------------------------------------------------------------------------------------------|
| n. Lowest cost<br>monthly amo | self-only policy offered to each member of your tax nousehold by his/her employer (th<br>bunt times 12).     |
| 2. Lowest cost times 12).     | family policy offered by your employer or your spouse's employer (the monthly amoun                          |
| 3. Amount from                | n the Marketplace Coverage Affordability Worksheet. (\$0)                                                    |
|                               |                                                                                                    |
| GREGORY SM                    | пн                                                                                                    |
| January                       |                                                                                                    |
|                               |                                                                                                    |
| \$ 600                        |                                                                                                    |
| \$ 600<br>February            | Enter the annual premium amount for every                                                                    |

4. **Click on Continue.** The next screen will then say whether the taxpayer qualifies for the affordability exemption.

Scenario Two: Taxpayer did not have a self-only employer offer but was offered coverage through a family plan via the spouse's job.

1. Leave both fields in the **Do you Qualify for Health Care Exemptions?** Screen blank and click on **Continue**.

### Do you qualify for Health Care Exemptions?

| 0                                                                                | You only need to fill in these values if a household member was not eligible for employer-sponsored coverage for one or more months. These values will be used to compute your annualized required contribution from the Marketplace Coverage Affordability Worksheet.                                                                                                    |
|----------------------------------------------------------------------------------|----------------------------------------------------------------------------------------------------|
| To determine<br>through an e<br>link at the bo<br>employer-spo<br>affordability. | e if you can claim the "Coverage is Considered Unaffordable" exemption if health insurance was not offered<br>mployer, enter the premium values captured from the healthcare.gov tax tool that is made available to you. The<br>ttom of this page will assist you in determining the needed premium amounts. Note: If you were eligible for<br>onsored coverage, select continue below and enter the required information asked to further determine |
| Monthly Premi                                                                    | um for the Lowest Cost Bronze Plan Premium (worksheet line 1)                                                                                                    |
| Monthly Premi                                                                    | um for the Second Lowest Cost Silver Plan Premium (worksheet line 10)                                                                                                    |
| Click here to<br>Click here to                                                   | obtain the LCBP and SLCSP premium amounts to enter above.<br>determine if you can claim a health coverage exemption.                                                                                                    |
| Click here to                                                                    | determine if you can claim a health coverage exemption.                                                                                                    |

2. In the **Affordability Worksheet** screen, enter the annual premium amount for each month you would like to claim the affordability exemption.

Enter the **ANNUALIZED** contribution amount this individual must pay for the first situation below that applies to the individual.

Enter the required **ANNUALIZED** contribution for **each month** that applies to this individual:

1. Lowest cost self-only policy offered to each member of your tax household by his/her employer (the monthly amount times 12).

| 2 | 2. Lowest cost family po | licy offered by your | employer or your | spouse's employer | (the monthly amoun | t |
|---|--------------------------|----------------------|------------------|-------------------|--------------------|---|
|   | times 12).               |                      |                  |                   |                    |   |

3. Amount from the Marketplace Coverage Affordability Worksheet. (\$0)

| ALICE SMITH |
|-------------|
| nuary       |
| \$ 4200     |
| bruary      |
| \$ 4200     |
| arch        |

3. Click on **Continue**. The next screen will then say whether the taxpayer qualifies for the affordability exemption.

Scenario Three: Taxpayer was not eligible for employer coverage via a self-only OR family plan. In this case, affordability is calculated using the cost of a Marketplace policy. This can be calculated for 2018 tax returns only.

1. In the **Do You Qualify for Health Care Exemptions?** screen, leave both text fields blank and click on **Click here to obtain the LCBP and SLCSP premium amounts to enter above**.

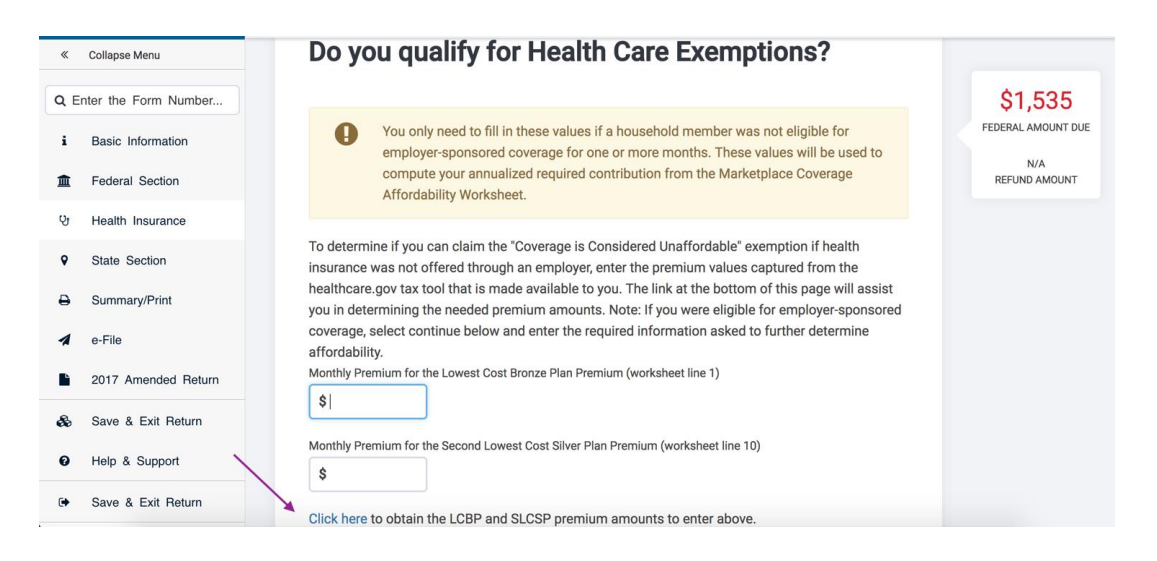

 You will be taken to the Healthcare.gov tax tool page. The direct link is <u>Health Coverage</u> <u>Tax Tool</u>.

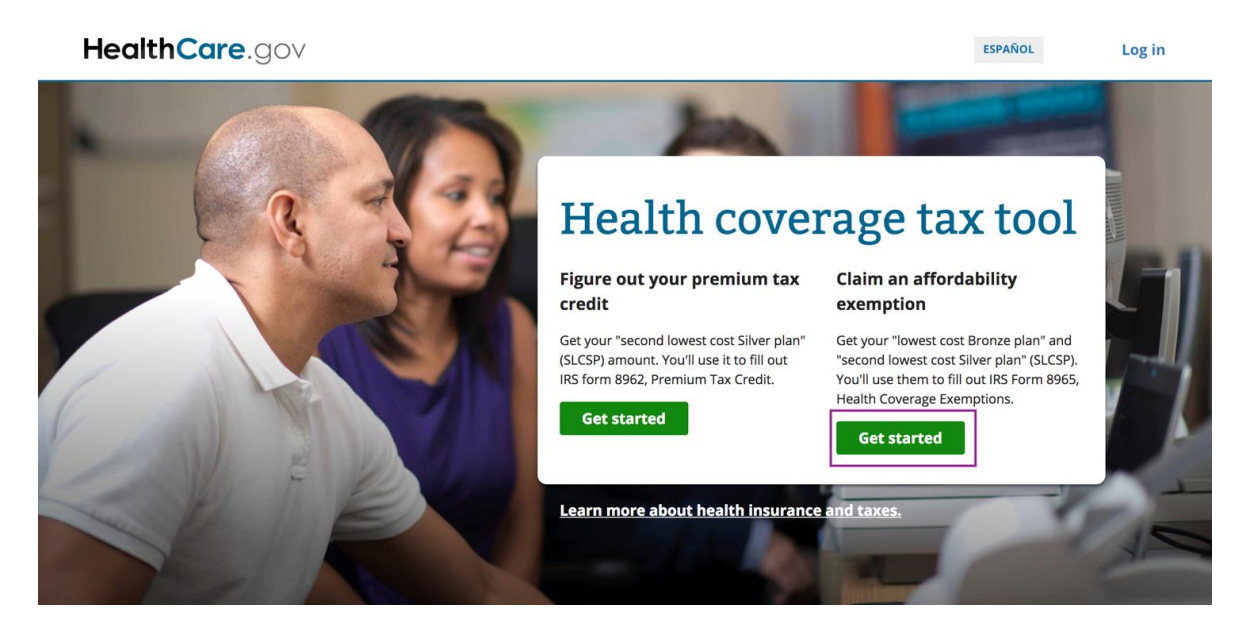

- 3. Under Claim an affordability exemption, click on Get started.
- 4. Click on **Step One** and select the tax year and state of residence of the taxpayer.

- 5. Enter the number of people in the tax household and information about the primary (and secondary if applicable) taxpayers.
- 6. The next two questions ask the months to use to calculate the affordability exemption. Select the months for which the taxpayer had coverage or was eligible for coverage through work, etc. (Take care: The months that you check are those for which the taxpayer had an offer of coverage and is therefore <u>ineligible</u> for the affordability exemption.

Note: If the taxpayer did not have insurance and was not eligible for coverage through an employer or other source at any point in the year, you would leave all months unchecked.

| Select the months Greg was eligible for coverage outside the Marketplace like Medicare, Medicaid, or the                                                                                                    |              |                   |  |  |  |
|----------------------------------------------------------------------------------------------------|--------------|-------------------|--|--|--|
| Children's Health Insur                                                                                                    | ance Progran | n (CHIP) in 2018, |  |  |  |
| except for individual market coverage.<br>Any months for which you indicated that Greg was eligible for<br>employer coverage or qualified for another exemption are<br>disabled. Greg is either not eligible for or does not need a<br>Marketplace coverage affordability exemption for these<br>months. |              |                   |  |  |  |
| Select all Clear all                                                                                                    |              |                   |  |  |  |
| Jan Feb                                                                                                    | Mar          | Apr               |  |  |  |
| May Jun                                                                                                    | Jul          | Aug               |  |  |  |
| Sep Oct                                                                                                    | Nov          | Dec               |  |  |  |

- 7. Click on **Continue**. The tool will ask you to confirm some details. Two premium amounts will be displayed.
- 8. Return to the **Do You Qualify for Health Care Exemptions?** screen in TaxSlayer and enter the premium amounts.

**Be careful!** The Marketplace tool displays the monthly lowest cost bronze plan (LCBP) premium and monthly second lowest cost silver plan (SLCSP) premium in the opposite order as TaxSlayer. It is important to enter them in the correct fields to accurately calculate the exemption!

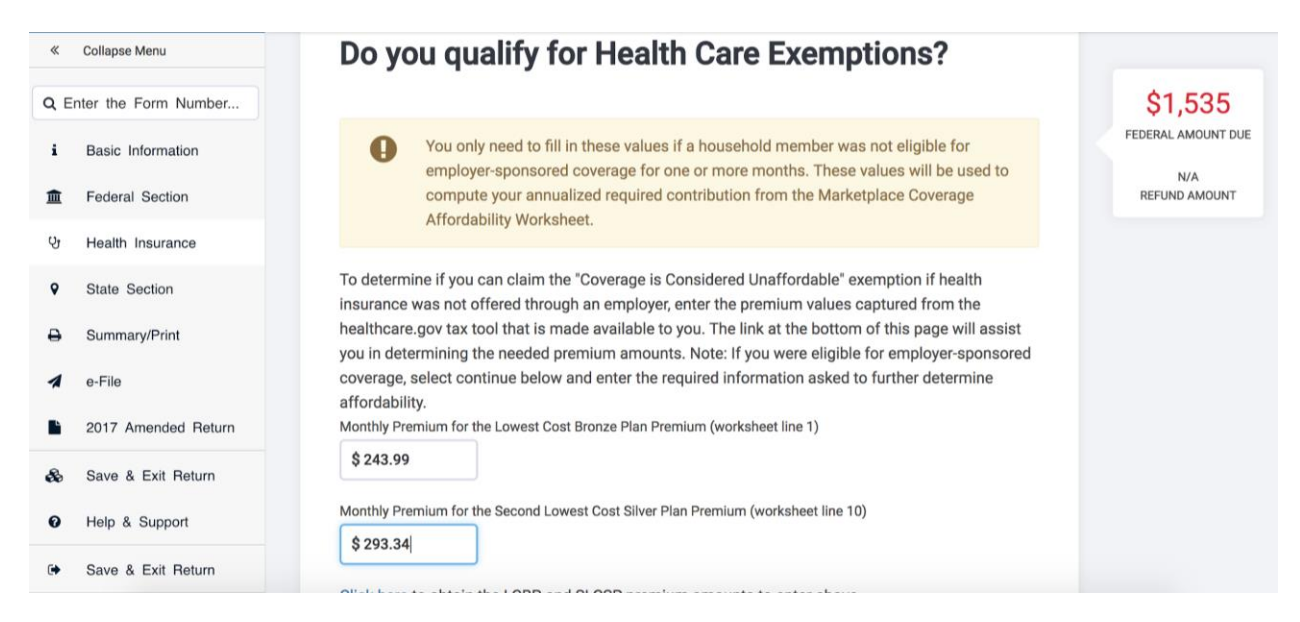

- 9. Click on Continue.
- 10. In the next screen, enter the annual premium amount (which is calculated by TaxSlayer and displayed for you) for each month you would like to be considered for the affordability exemption.

**Example:** If the taxpayer was <u>only without coverage for November and December</u>, you will <u>only enter that amount for November and December</u>.

| «      | Collapse Menu        | Affordability Worksheet - AUSTIN DRAKE                                                                                                    |                               |
|--------|----------------------|----------------------------------------------------------------------------------------------------|-------------------------------|
| Q E    | nter the Form Number | BACK                                                                                                    | \$1,535<br>FEDERAL AMOUNT DUE |
| i<br>m | Basic Information    |                                                                                                    | N/A<br>REFUND AMOUNT          |
| Q.     | Health Insurance     | Enter the ANNUALIZED contribution amount this individual must pay                                                                                                    |                               |
| ٩      | State Section        | for the first situation below that applies to the individual.                                                                                                    |                               |
| ₽      | Summary/Print        | Enter the required ANNUALIZED contribution for each month that applies to this individual:<br>1. Lowest cost self-only policy offered to each member of your tax household by his/her |                               |
| 1      | e-File               | employer (the monthly amount times 12).<br>2. Lowest cost family policy offered by your employer or your spouse's employer (the monthly                                               |                               |
|        | 2017 Amended Return  | amount times 12).<br>3. Amount from the Marketplace Coverage Affordability Worksheet. (\$1296)                                                                                        |                               |
| æ      | Save & Exit Return   |                                                                                                    |                               |
| 0      | Help & Support       | AUSTIN DRAKE                                                                                                    |                               |
| •      | Save & Exit Return   | January \$                                                                                                    |                               |

- 11. The last screen will indicate whether the taxpayer is eligible for the affordability exemption.
- Once all exemptions have been entered, examine the Health Coverage
   Exemptions screen to verify that all applicable exemptions have been entered for the designated member(s) of the tax household.

**Note:** You should also check page 1 of **Form 1040** as well as **Schedule 4** to verify that they correctly reflect any coverage, exemptions, and applied shared responsibility payment. See below.

| Department of the Treasury-Internal Revenue Serv<br>U.S. Individual Income Tax | <sup>ice</sup> (99)<br><b>x Return</b> | 2018             | OMB No. 1545-0074     | IRS Use Only   | -Do not write or staple in this space. |
|--------------------------------------------------------------------------------|----------------------------------------|------------------|-----------------------|----------------|----------------------------------------|
| Filing status: Single Married filing jointly M                                 | arried filing separat                  | ely 🗌 Head of I  | nousehold 🗌 Qualify   | ving widow(er) |                                        |
| Your first name and initial                                                    | Last name                              |                  |                       |                | Your social security number            |
|                                                                                |                                        |                  |                       |                |                                        |
| Your standard deduction: Someone can claim you as a                            | dependent                              | You were born be | fore January 2, 1954  | 🗌 You ar       | e blind                                |
| If joint return, spouse's first name and initial                               | Last name                              |                  |                       |                | Spouse's social security number        |
|                                                                                |                                        |                  |                       |                |                                        |
| Spouse standard deduction: Someone can claim your spous                        | e as a dependent                       | Spouse wa        | s born before January | 2, 1954        | Full-year health care coverage         |
| Spouse is blind Spouse itemizes on a separate re                               | turn or you were du                    | al-status alien  |                       |                | or exempt (see inst.)                  |
| 11                                                                             | · ··· - #··· · - #! - ··· -            |                  |                       | A 4            |                                        |

| SCHEDULE 4<br>(Form 1040)       Other Taxes         Department of the Treasury<br>Internal Revenue Service       > Attach to Form 1040.         Name(s) shown on Form 1040       > Go to www.irs.gov/Form1040 for instructions and the latest information. |     | Other Taxes                                                                                                    |                                       | OMB No. 1545-0074 |
|----------------------------------------------------------------------------------------------------|-----|----------------------------------------------------------------------------------------------------|---------------------------------------|-------------------|
|                                                                                                    |     | Attach to Form 1040.<br>Go to www.irs.gov/Form1040 for instructions and the latest information.                           | 2018<br>Attachment<br>Sequence No. 04 |                   |
|                                                                                                    |     | Your                                                                                                    | Your social security number           |                   |
| Other                                                                                                    | 57  | Self-employment tax. Attach Schedule SE                                                                                   | 57                                    |                   |
| Taxes                                                                                                    | 58  | Unreported social security and Medicare tax from: Form a 4137 b 8919                                                      | 58                                    |                   |
| TUNUS                                                                                                    | 59  | 59 Additional tax on IRAs, other qualified retirement plans, and other tax-favored accounts. Attach Form 5329 if required |                                       |                   |
|                                                                                                    | 60a | Household employment taxes. Attach Schedule H                                                                             | 60a                                   |                   |
|                                                                                                    | ь   | Repayment of first-time homebuyer credit from Form 5405. Attach Form 5405 if required                                     | 60b                                   |                   |
|                                                                                                    | 61  | Health care: individual responsibility (see instructions)                                                                 | 61                                    |                   |
|                                                                                                    | 62  | Taxes from: a Form 8959 b Form 8960                                                                                       | 60                                    |                   |